【IPブロードバンドルータユニット用ローカルファームアップ手順書】

Netcommunity SYSTEM a GX typeS/typeM用

### IP ブロードバンドルータユニットのローカルバージョンアップ手順書

IP ブロードバンドルータユニット(以下、BRU という)のプログラムバージョンアップ手順を示します。ここでは、 GXSM-4BRU をV4.0.0.1 からV6.0.0.1 ヘバージョンアップする場合を例として示しています。参考の画面はイ メージです。実際の画面とは異なります。

#### 1. 準備

当社のホームページ(情報機器ナビゲーション:ダウンロード)から、ご利用のシステムに合った最新のプログ ラムファイルをパソコンにダウンロードします。

情報機器ナビゲーション:ダウンロード

URL: http://www.ntt-west.co.jp/kiki/download/business/index.html

#### <対象機種>

Netcommunity SYSTEM  $\alpha$ GX typeS / typeM用IPブロードバンドルータユニット

く最新ファイル名>

ファイル名 gxsm4bru-appV6001.mot ファイルサイズ:約4MB

パソコンをLAN ケーブルで本商品に接続します。

#### 2. ブラウザを起動して、本商品にログインします。

| 🚰 GX-4BRU - Microsoft Internet Explorer       | <u> </u> |
|-----------------------------------------------|----------|
| ファイル(E) 編集(E) 表示(V) お気に入り(A) ツール(T) ヘルプ(H)    | <b>1</b> |
| ←戻る - → - ③ 図 凸 ◎検索 国お気に入り ூメディア ③ 国- 母 国 - 目 |          |
| アドレス(D) 🛃 http://192.168.1.1                  | ▼ 於移動    |

初期值:「192.168.1.1」

※IPアドレスを入れてもエラーになる場合は、システム管理者へご確認願います。

ブラウザソフトの「アドレス」に本商品のIP アドレス(初期値は192.168.1.1)を入力し、【Enter】キーを押します。

【IPブロードバンドルータユニット用ローカルファームアップ手順書】

<ログイン後の画面>

| ネットワーク   | ለአባ-ドወ入力                                                       | ユーザ名:空欄  |
|----------|----------------------------------------------------------------|----------|
| <b>?</b> | このセキュリティで(保護された Web サイト (192.168.1.1 での) には、ログオンする必要が<br>あります。 | パスワード:空欄 |
| 0        | GX-4BRU に使用するユーザー名およびパスワードを入力してください。                           | ※初期値     |
|          | ユーザー名(山): 📔 🔹                                                  |          |
|          | パスワード(P):                                                      |          |
|          | □ このパスワードを保存する(≦)                                              |          |
|          | OK キャンセル                                                       |          |

パスワードの入力画面が表示されます。

「パスワード」にパスワードを入力します。(初期値はなし)(ユーザ名は空欄のままとします) 【OK】ボタンをクリックします。

3. プログラムバージョンアップを実施します。

| GX-4BRU - Microsoft Internet Explorer                                                                                                    |                                                                                                    |
|----------------------------------------------------------------------------------------------------|----------------------------------------------------------------------------------------------------|
| ファイル(E) 編集(E) 表示(V) お気に入り(A) ツール(I) ヘルプ(H)                                                                                                    |                                                                                                    |
| 🕝 戻る 🔹 🕑 - 💌 💈 🏠 🔎 検索 🧙 お気に入り                                                                                                    | 🚱 🗟 · 💺 🔟 · 🗾 除 鑬 🖏                                                                                 |
| アドレス(D) http://192.168.1.1                                                                                                    | 💽 🄁 移動 リンク                                                                                          |
| GX-4BRUデータ設定                                                                                                    |                                                                                                    |
| Version V 4.0.0.1                                                                                                    | '現在のバージョン確認                                                                                         |
| Date 200*.**.**                                                                                                    |                                                                                                    |
| MAC Address (LAN) 00:02:28:**:**                                                                                                    |                                                                                                    |
| MAG AUDIESS (WAIV 00.02.2D.TT.TT.TT                                                                                                    |                                                                                                    |
| <ul> <li>各設定項目において、データの登録/変更/削</li> <li>設定データ保存を行うことにより、設定されたデー</li> <li>設定データ保存を行わずに再起動や電源OFFし</li> <li>ブラウザソフトのJavaScriptの設定は、必ず「有多</li> </ul> | 除を行った場合は、必ず「設定」ボタンをクリックして下さい。<br>-タが保存され有効になります。<br>た場合、設定データは最後に保存された値になります。<br><u>別にしてご使用下さい。</u> |
| <u>設定メニュー</u> 各種                                                                                                    | データ設定を行います。                                                                                         |
| <u>レポート表示</u> A種                                                                                                    | 統計情報の表示などを行います。                                                                                     |
|                                                                                                    | の設定一覧の表示を行います。                                                                                      |
| プログラムバージョンアップ <sub>GX-4</sub>                                                                                                    | IBRUのソフトウェアの更新を行います                                                                                 |
| 再起動 GX                                                                                                    | iBRUの再起動を行います。                                                                                      |
|                                                                                                    | <b>⊻</b>                                                                                            |
| 🕘 ページが表示されました                                                                                                    | אין בארב איז 🕄 אין בארב איז                                                                         |

メインメニューが表示されます。

「Version」が最新でないことを確認してください。

【プログラムバージョンアップ】をクリックします。

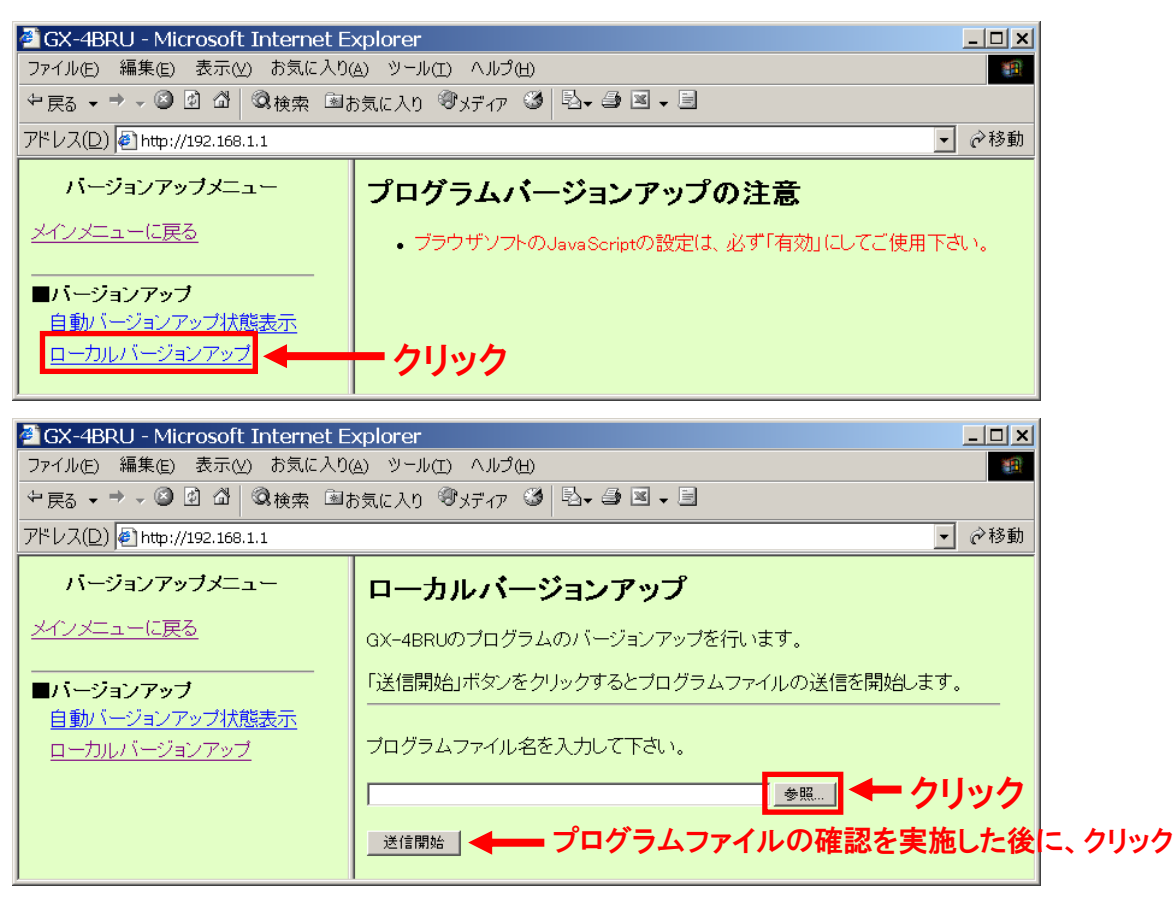

【参照…】ボタンをクリックし、弊社ホームページからダウンロードした最新プログラムファイルを選択します。

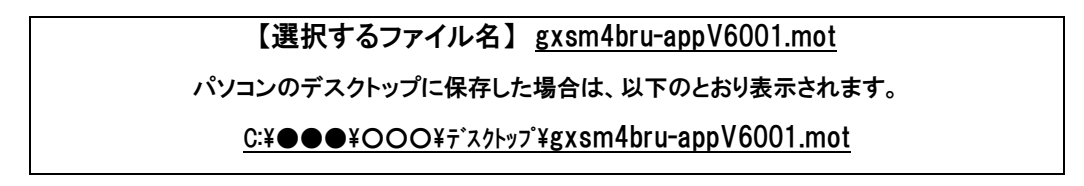

選択したプログラムファイルが表示されます。

表示されたファイルがダウンロードしたファイルであることを確認し、【送信開始】ボタンをクリックします。

(プログラムファイルの送信中です。)

く注意>

プログラムファイルの送信は、約1分~2分程度要します。

この間、起動中のブラウザ操作等は行なわないようにして下さい。

# <プログラム更新画面>

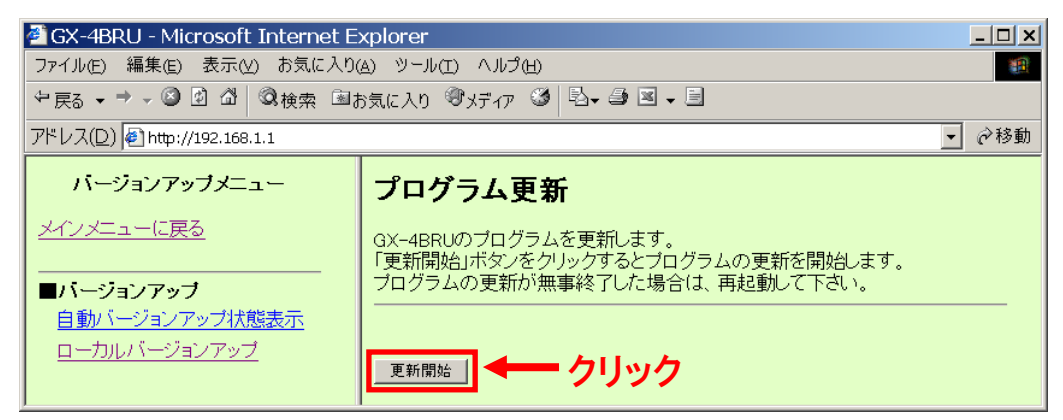

## 【更新開始】ボタンをクリックします。

(プログラムの更新中です。)

### <注意>

本体ソフトウェアのプログラムファイルの更新を実施しております。

プログラム更新は、約1分~2分程度要します。

この間、起動中のブラウザ操作等は行なわないようにして下さい。

## プログラムの更新後は自動的にメインメニューに戻ります。

| 🙆 GX-4BRU - Microsoft I                                                                                                    | Internet Explorer                           |                          |     |
|----------------------------------------------------------------------------------------------------|---------------------------------------------|--------------------------|-----|
| ファイル(E) 編集(E) 表示(⊻)                                                                                                    | お気に入り( <u>A</u> ) ツール( <u>T</u> )           | ・ ヘルプ(出)                 | -   |
| <b>③</b> 戻る - 🌔 - 💌                                                                                                    | 🗿 🏠 🔎 検索 🤸                                  | でお気に入り 🤣 🔗 🌭 🔟 🕶 🔜 除 🎎 🔏 |     |
| アドレス(D) http://192.168.1.1                                                                                                    |                                             | 💟 🄁 移動                   | リンク |
| GX-4BRU7                                                                                                    | 一タ設定                                        |                          | ^   |
| Version                                                                                                    | V 4.0.0.1                                   |                          |     |
| Date                                                                                                    | 200*.**.**                                  |                          |     |
| MAC Address (LAN)                                                                                                    | 00:02:2B:**:**                              |                          |     |
| MAC Address (WAN)                                                                                                    | 00:02:2B: <b>**</b> : <b>**</b> : <b>**</b> |                          |     |
| <ul> <li>各設定項目において、データの登録/変更/削除を行った場合は、必ず「設定」ボタンをクリックして下さい。</li> <li>設定データ保存を行うことにより、設定されたデータが保存され有効になります。</li> <li>設定データ保存を行わずに再起動や電源OFFした場合、設定データは最後に保存された値になります。</li> <li>ブラウザソフトのJavaScriptの設定は、必ず「有効」にしてご使用下さい。</li> </ul> |                                             |                          |     |
| 設定メニュー                                                                                                    |                                             | 各種データ設定を行います。            |     |
| <u>レポート表示</u>                                                                                                    |                                             | 各種統計情報の表示などを行います。        |     |
| 設定一覧表示                                                                                                    |                                             | 現在の設定一覧の表示を行います。         |     |
| <u>プログラムバー:</u>                                                                                                    | ジョンアップ                                      | GX-4BRUのソフトウェアの更新を行います。  |     |
| <u>再起動</u>                                                                                                    |                                             | GX-4BRUの再起動を行います。        |     |
|                                                                                                    |                                             |                          | ~   |
|                                                                                                    |                                             | 3 71 JULI-9              | .:: |

# 4.システムの再起動の実施。

| 🗿 GX-4BRU - Microsoft Internet Explorer                                                                                                   |                                                                                                    |
|----------------------------------------------------------------------------------------------------|----------------------------------------------------------------------------------------------------|
| ファイル(E) 編集(E) 表示(V) お気に入り(A) ツール(T) ヘル                                                                                                    | ታዊ 🖉 👘 👘 🖓 👘                                                                                        |
| 🔇 戻る 🕤 🕑 - 💌 🗟 🏠 🔎 検索 ☆ お気に                                                                                                    | 2λ0 🚱 🗟 • 🌺 📨 • 🔜 除 🗱 🍇                                                                             |
| アドレス(D) http://192.168.1.1                                                                                                    | 〈注意〉                                                                                                |
| GX-4BRUデータ設定                                                                                                    | ここでは、旧ファームのVersion が表示されます。                                                                         |
| Version V 4.0.0.1                                                                                                    | 〜〜〜〜〜〜〜〜〜〜〜〜〜〜〜〜〜〜〜〜〜〜〜〜〜〜〜〜〜〜〜〜〜〜〜〜                                                                |
| Date 200*.**.**<br>MAC Address (LAN) 00:02:2B:*****                                                                                       | キーナカキオ                                                                                              |
| MAC Address (WAN) 00:02:2B:++:++:++                                                                                                    | 我小C1159。                                                                                            |
| <ul> <li>各設定項目において、データの登録/変更/</li> <li>設定データ保存を行うことにより、設定された</li> <li>設定データ保存を行わずに再起動や電源OF</li> <li>プラウザソフトのJavaScriptの設定は、必ず「</li> </ul> | イ削除を行った場合は、必ず「設定」ボタンをクリックして下さい。<br>データが保存され有効になります。<br>FUた場合、設定データは最後に保存された値になります。<br>有効」にしてご使用下さい。 |
| <u>設定メニュー</u> a                                                                                                    | 3種データ設定を行います。                                                                                       |
| <u>レポート表示</u> a                                                                                                    | A種統計情報の表示などを行います。                                                                                   |
| <u>設定一覧表示</u> 現                                                                                                    | <b>在の設定一覧の表示を行います。</b>                                                                              |
| <u>プログラムバージョンアップ</u> <sub>G</sub>                                                                                                    | X-4BRUのソフトウェアの更新を行います。                                                                              |
| <u>再起動</u> ← クリック G                                                                                                    | X-4BRUの再起動を行います。                                                                                    |
|                                                                                                    |                                                                                                    |
| ⑧ ページが表示されました                                                                                                    | א-גאר איז 🕄 אין אין אין אין אין אין אין אין אין אין                                                 |

# 【再起動】ボタンをクリックします。

| 🖉 GX-4BRU - Microsoft Internet Explorer      | _ 🗆 🗙    |
|----------------------------------------------|----------|
| ファイル(E) 編集(E) 表示(Y) お気に入り(A) ツール(T) ヘルプ(H)   | 10 A     |
| 午戻る マ → マ ③ 図 凸 ◎検索 国お気に入り ⑨メディア ③ 込 ● 画 マ 目 |          |
| アドレス(D) 🕘 http://192.168.1.1                 | ▼ 🤗移動    |
| 도 h 원                                        | <b>A</b> |
| 冉起劉                                          |          |
| GX-4BRUの再起動を行います。<br>よろしいですか?                |          |
| □ ベ → クリック                                   |          |
|                                              |          |
|                                              | 7        |

# 【OK】をクリックします。

| 🚰 GX-4BRU - Microsoft Internet Explorer      | <u>_     ×</u> |
|----------------------------------------------|----------------|
| ファイル(E) 編集(E) 表示(V) お気に入り(A) ツール(T) ヘルプ(H)   |                |
| 中戻る マ ⇒ マ ③ 図 △ ◎検索 国お気に入り ③メディア ③ 込 ● ③ マ ■ |                |
| アドレス(D) 🛃 http://192.168.1.1                 | ▼ @移動          |
| <b>王</b> 力兴力                                 | <u> </u>       |
| 冉起劉屮                                         |                |
| 再起動中です。                                      |                |
| メインメニューが表示されるまでしばらくお待ち下さい。                   |                |
|                                              |                |
|                                              | <b>_</b>       |

# 再起動中です。そのままお待ちください。

<注意>

再起動には、約30秒程度要します。この間、起動中のブラウザ操作等は行なわないようにして下さい。

# 【IPブロードバンドルータユニット用ローカルファームアップ手順書】

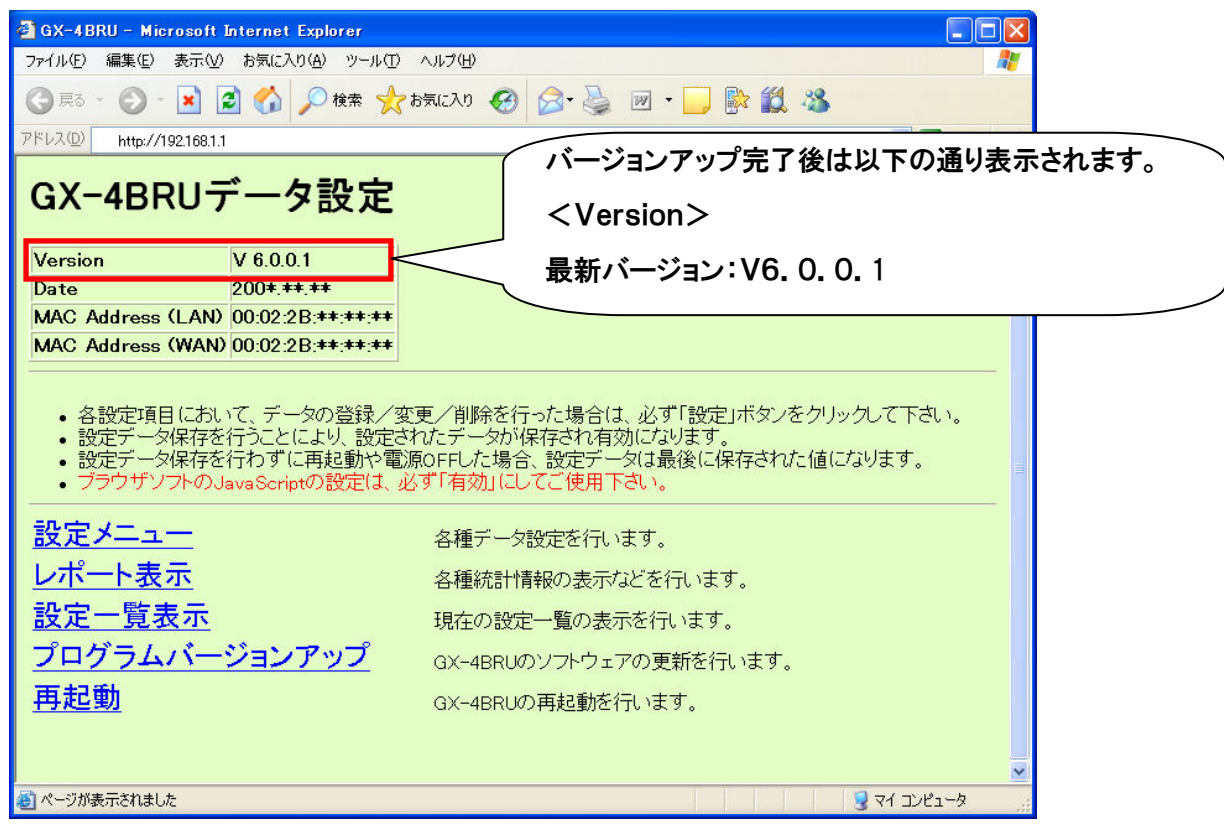

再起動後にメインメニューで最新のバージョンに更新されたことを確認して下さい。

以上でバージョンアップは完了です。